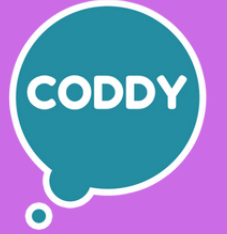

Международная школа программирования для детей

# РОДИТЕЛЬСКИЙ КОНТРОЛЬ

**УСТАНОВКА НА IOS** 

WWW.CODDYSCHOOL.COM

EigeneReze

atsAp

Haushall

## НАСТРОЙКА ПАРАМЕТРА «ОГРАНИЧЕНИЯ КОНФИДЕНЦИ-АЛЬНОСТИ И КОНТЕНТА»

 Перейдите в меню «Настройки» и выберите функцию «Экранное время».
 Нажмите «Продолжить» и выберите вариант «Это мой [устройство]» или «Это [устройство] моего ребенка».

• Если вы являетесь родителем или опекуном и хотите исключить возможность изменения настроек на вашем устройстве другим членом семьи, выберите вариант **«Использовать код-пароль»**. Затем введите пароль повторно для подтверждения.

 Если вы настраиваете функцию «Экранное время» на устройстве своего ребенка, следуйте указаниям, пока не появится предложение ввести родительский пароль, и введите его. Введите пароль повторно для подтверждения.

**3.** Выберите вариант **«Ограничения конфиденциальности и контента»**. Если необходимо, введите пароль и выберите вариант **«Контент и** конфиденциальность».

ВАЖНО: Обязательно выберите пароль, не совпадающий с тем, который используется для разблокировки устройства. Чтобы изменить или отключить пароль на устройстве вашего ребенка, перейдите в меню «Настройки» > «Экранное время» > [имя вашего ребенка]. Затем выберите вариант «Изменить код-пароль Экранного времени» или «Выключить кодпароль Экранного времени» и аутентифицируйте изменение с помощью функции Face ID или Touch ID либо пароля к устройству.

Узнайте подробнее об использовании функции «Семейный доступ» вместе с функцией «Экранное время».

#### БЛОКИРОВКА ПОКУПОК В ITUNES STORE И APP STORE:

Можно также исключить для вашего ребенка возможность устанавливать или удалять программы, осуществлять встроенные покупки и т. д. Чтобы **блокировать покупки или загрузки** в iTunes Store и App Store, выполните следующие действия.

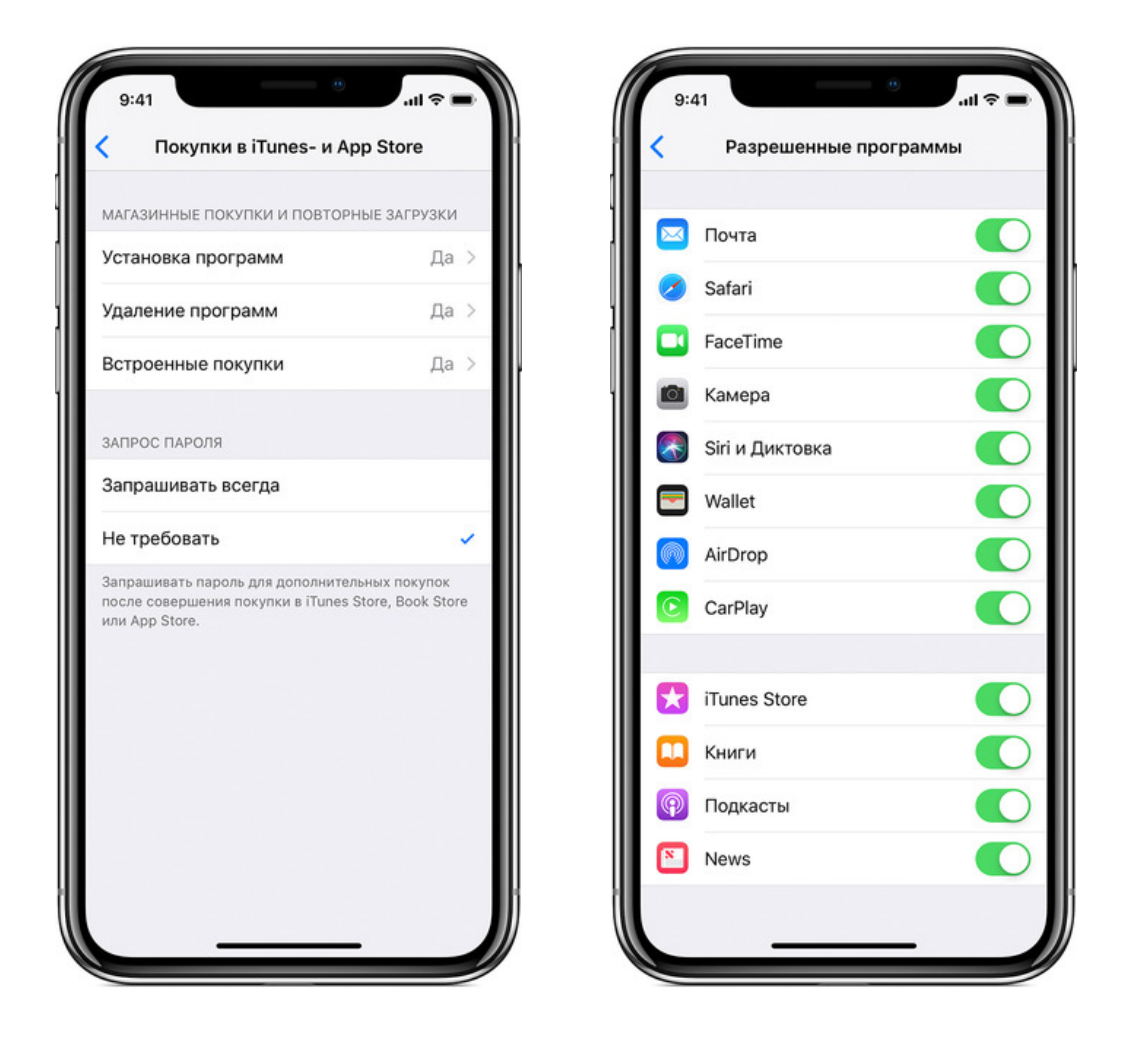

1. Перейдите в меню «Настройки» и выберите функцию «Экранное время».

**2.** Выберите вариант «Ограничения конфиденциальности и контента». При необходимости введите пароль.

- 3. Нажмите «Покупки в iTunes Store и App Store».
- 4. Выберите настройку и установите значение «Не разрешать».

Можно также изменить настройки пароля для дополнительных покупок в iTunes Store, App Store или «Магазине книг». Выполните действия 1–3 и выберите вариант «Запрашивать всегда» или «Не запрашивать».

## ПРЕДОСТАВЛЕНИЕ ДОСТУПА КО ВСТРОЕННЫМ ПРОГРАМ-МАМ И ФУНКЦИЯМ:

Можно ограничить использование встроенных программ или функций. При отключении программ и функций они не удаляются, а просто временно исчезают с экрана «Домой». Например, если отключить программу «Почта», она не будет отображаться на экране «Домой», пока ее не включить снова.

Чтобы изменить список разрешенных программ, выполните следующие действия:

- 1. Перейдите в меню «Настройки» > «Экранное время».
- 2. Выберите вариант «Ограничения конфиденциальности и контента».
- 3. Введите пароль к функции «Экранное время».
- 4. Нажмите «Разрешенные программы».
- 5. Выберите программы, к которым вы хотите разрешить доступ.

## ПРЕДОТВРАЩЕНИЕ ДОСТУПА К НЕНОРМАТИВНОМУ КОНТЕНТУ И ВОЗРАСТНОЙ ЦЕНЗ:

Можно также предотвратить воспроизведение музыки с ненормативным контентом и просмотр фильмов или телешоу с определенным возрастным цензом. Программы также имеют возрастной ценз, который можно изменить с помощью ограничений в отношении контента.

Чтобы ограничить доступ к ненормативному контенту и применить возрастной ценз, выполните следующие действия.

1. Перейдите в меню «Настройки» и выберите функцию «Экранное время».

2. Нажмите «Ограничения конфиденциальности и контента», а затем — «Ограничения контента».

**3.** Выберите настройки для каждой функции или настройку в разделе «Разрешенный контент магазина».

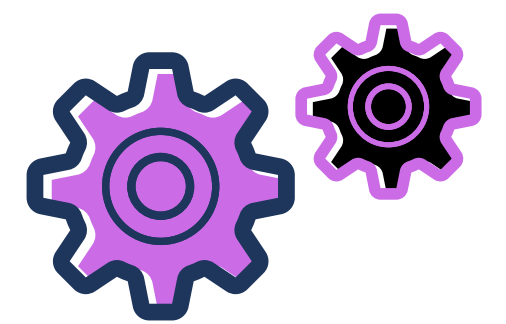

## Ниже приведены типы контента, доступ к которому можно ограничить:

• Возрастной ценз: выберите страну или регион в разделе возрастного ценза, чтобы к контенту автоматически применялся соответствующий возрастной ценз для этого региона.

• Музыка, подкасты и новости: исключите возможность воспроизводить музыку, видеоклипы, подкасты и новости с ненормативным контентом.

•Музыкальные профили и публикации: исключите возможность предоставлять друзьям общий доступа к тому, что вы слушаете, и отображать то, что слушают они.

- Фильмы: исключите фильмы с определенным возрастным цензом.
- Телешоу: исключите телешоу с определенным возрастным цензом.
- Книги: исключите контент с определенным возрастным цензом.
- Программы: исключите программы с определенным возрастным цензом.

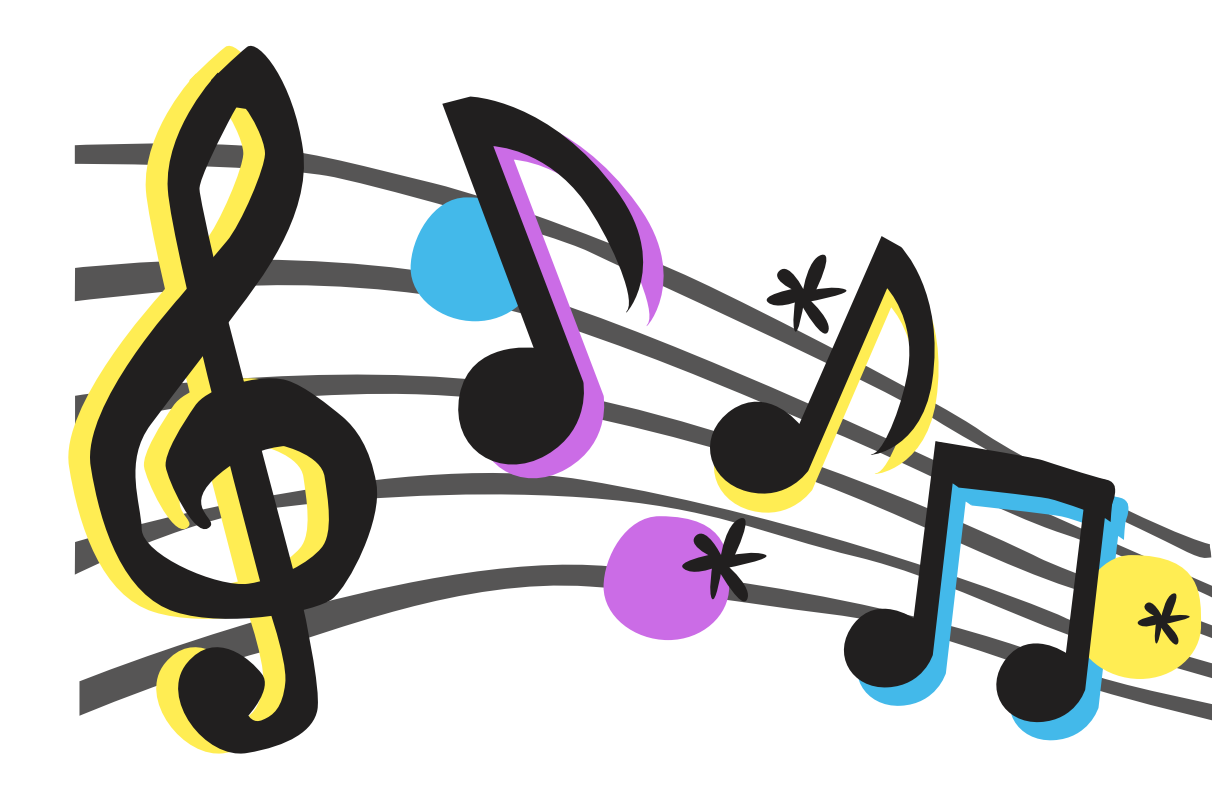

### ОГРАНИЧЕНИЕ ИСПОЛЬЗОВАНИЯ SIRI ДЛЯ ПОИСКА В ИНТЕРНЕТЕ:

#### Чтобы ограничить возможности Siri, выполните следующие действия:

1. Перейдите в меню «Настройки» и выберите функцию «Экранное время».

**2.** Нажмите «Ограничения конфиденциальности и контента», а затем — «Ограничения контента».

3. Прокрутите вниз до пункта Siri и выберите нужные настройки.

#### Можно ограничить следующие возможности Siri:

• Поиск контента в Интернете: запретите Siri выполнять поиск в Интернете.

• Ненормативная лексика: запретите Siri отображать ненормативную лексику.

## ОГРАНИЧЕНИЯ ДЛЯ ПРОГРАММЫ GAME CENTER:

#### Чтобы ограничить возможности программы Game Center, выполните следующие действия:

1. Перейдите в меню «Настройки» и выберите функцию «Экранное время».

**2.** Нажмите «Ограничения конфиденциальности и контента», а затем — «Ограничения контента».

**3.** Прокрутите вниз до пункта Game Center и выберите нужные настройки.

#### Можно ограничить следующие возможности программы Game Center:

• Игры с несколькими игроками: исключите возможность играть с несколькими игроками.

• Добавление друзей: исключите возможность добавлять друзей в Game Center.

• Запись экрана: исключите возможность записывать изображение с экрана и звук.

## БЛОКИРОВКА КОНТЕНТА ИЗ ИНТЕРНЕТА:

iOS может автоматически фильтровать контент веб-сайтов, чтобы ограничить доступ к материалам для взрослых в Safari и программах на вашем устройстве. Можно также добавить определенные веб-сайты в список разрешенных или заблокированных либо же предоставить доступ только к разрешенным вебсайтам. Выполните указанные ниже действия.

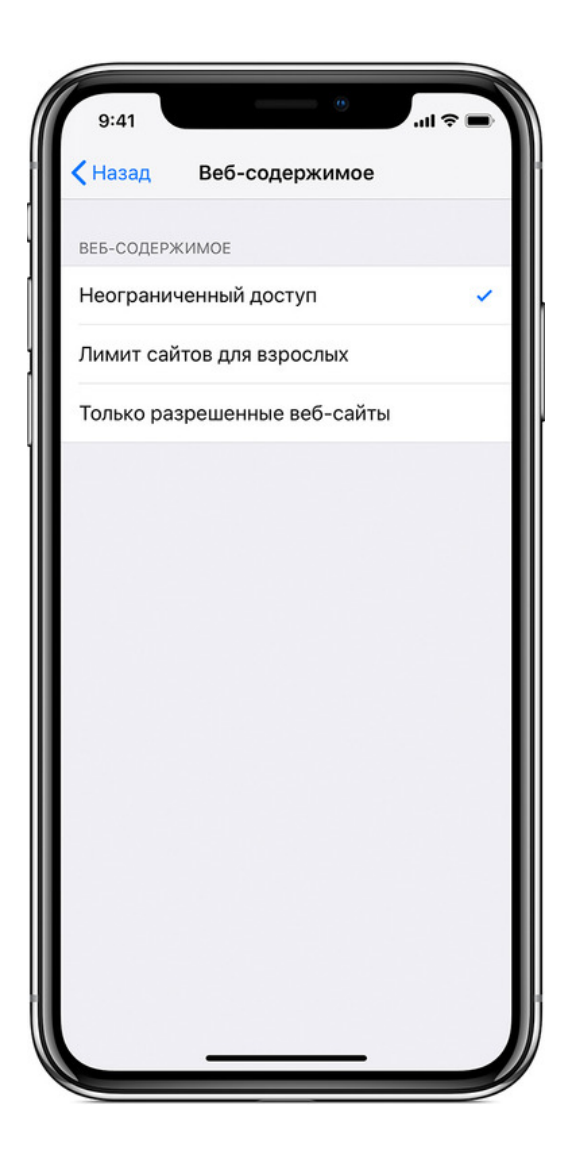

**1.** Перейдите в меню «Настройки» > «Экранное время».

2. Нажмите «Ограничения конфиденциальности и контента», а затем введите пароль к функции «Экранное время».

**3.** Нажмите «Ограничения контента», а затем — «Веб-содержимое».

4. Выберите вариант «Неограниченный доступ», «Лимит сайтов для взрослых» или «Только разрешенные веб-сайты».
В зависимости от предоставленного доступа может потребоваться добавить определенные сведения, например адрес веб-сайта, который необходимо заблокировать.

## ВОЗМОЖНОСТЬ ИЗМЕНЯТЬ НАСТРОЙКИ КОНФИДЕНЦИ-АЛЬНОСТИ:

Настройки конфиденциальности на вашем устройстве позволяют контролировать доступ программ к хранящимся на устройстве сведениям или аппаратным компонентам. Например, можно позволить программе для социальных сетей запрашивать разрешение на использование камеры, чтобы делать и выгружать снимки.

#### Чтобы разрешить изменение настроек конфиденциальности, выполните следующие действия:

- 1. Перейдите в меню «Настройки» и выберите функцию «Экранное время».
- **2.** Выберите вариант «Ограничения конфиденциальности и контента». При необходимости введите пароль.

**3.** Нажмите «Конфиденциальность» и выберите настройки, доступ к которым необходимо запретить.

## Вот некоторые настройки и возможности, доступ к которым можно запретить:

• Службы геолокации: запретите программам и веб-сайтам получать доступ к местонахождению.

- Контакты: запретите программам получать доступ к вашим контактам.
- Календари: запретите программам получать доступ к вашему календарю.
- Напоминания: запретите программам получать доступ к вашим напоминаниям.
- Фотографии: запретите программам получать доступ к вашим фотографиям.

• Общий доступ Bluetooth: запретите устройствам и программам передавать данные через Bluetooth.

- Передача сведений о своем местонахождении: запретите программам «Сообщения» и «Найти друзей» получать доступ к сведениям о местонахождении.
- Микрофон: запретите программам получать доступ к вашему микрофону.
- Распознавание речи: запретите программам получать доступ к функциям «Распознавание речи» и «Диктовка».
- Реклама: запретите изменять настройки, связанные с рекламой.
- Мультимедийные д<mark>а</mark>нные и Apple Music: запрети<mark>те программ</mark>ам получать доступ к вашим фотографиям, видеороликам или фонотеке.

## ВОЗМОЖНОСТЬ ИЗМЕНЯТЬ ДРУГИЕ НАСТРОЙКИ И ФУНКЦИИ:

## Разрешить изменение других настроек и функций можно так же, как и в случае с настройками конфиденциальности:

**1.** Перейдите в меню «Настройки» и выберите функцию «Экранное время». **2.** Выберите вариант «Ограничения конфиденциальности и контента». При

необходимости введите пароль.

**3.** В разделе «Разрешить изменения» выберите функции или настройки, которые можно изменять, а затем — «Разрешить» или «Не разрешать».

## Вот некоторые настройки и возможности, изменение которых можно разрешить:

• Пароли: запретите изменять пароли.

• Учетные записи: запретите изменять настройки, связанные с учетными записями и паролями.

• Передача данных по сотовой сети: запретите изменять настройки, связанные с передачей данных по сотовой сети.

• Ограничение громкости: запретите изменять настройки громкости для безопасного прослушивания.

• Режим «Не беспокоить водителя»: запретите вносить изменения в режим «Не беспокоить водителя».

• Поставщик телевизионных услуг: запретите изменять настройки, связанные с поставщиком телевизионных услуг.

• Работа фоновых программ: запретите изменять работу фоновых программ.

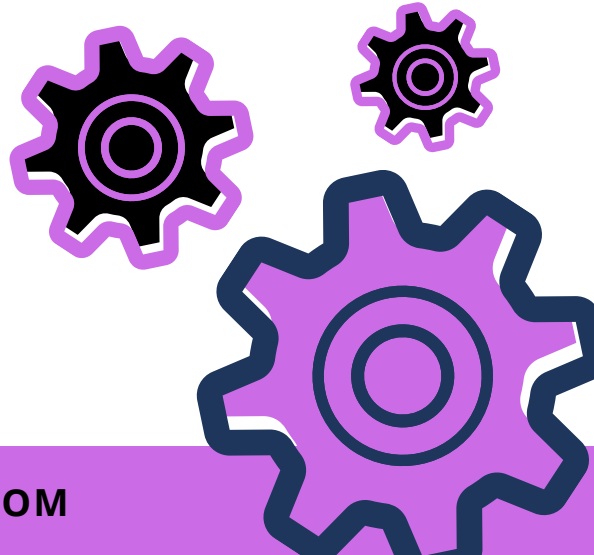